## Изменение IP адреса сервера

Изменение IP адреса сервера производится одинаково для панелей, которые используют модуль GSM и PowerLink.

#### Клавиши навигации:

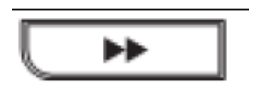

Для пролистывания вперед.

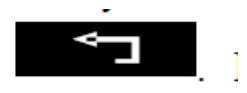

Для пролистывания назад.

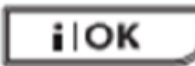

Для подтверждения ввода (ОК) или входа на следующий уровень

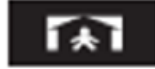

Для возврата на предыдущий уровень

# Порядок действий

### 1. Вход в режим программирования Инсталлятора

На дисплее сообщение статуса системы "ГОТОВ" или "НЕ ГОТОВ"

Нажимаем клавишу "пролистывание вперед" и перемещаемся до меню РЕЖИМ ИНСТАЛЛ.

Нажимаем ОК. На дисплее ВВЕДИТЕ КОД: (мигает курсор). Наберите код (по умолчанию 9999)

После ввода кода система издаст звуковой сигнал (- - - ----) и на дисплее появится первое меню **1. НОВЫЙ КОД ИНСТ** 

### 2. Изменение IP адреса

А) Нажимаем клавишу "пролистывание вперед" и перемещаемся от меню **1. НОВЫЙ КОД ИНСТ** до меню **5. КОММУНИКАТОР**. Нажимаем клавишу **ОК**.

Попадаем на следующий уровень и видим 1: PSTN/GSM

Б) Далее опять пролистываем и доходим до меню 3: ОТЧЕТ ЦС и нажимаем ОК Попадаем на следующий уровень ОТЧЕТ О СОБЫТИЯХ

В) Опять пролистываем, доходим до меню ІР АДРЕС 1-Й ЦС. и нажимаем ОК

На дисплее будет отображаться текущий адрес сервера ХХХ.ХХХ.ХХХ.ХХХЭ

Первая цифра быстро меняется на черный прямоугольник и обратно (курсор).

Г) Начинаем вводить цифры нового IP адреса. После ввода каждой цифры курсор смещается вправо.

После того как вы наберете последнюю цифру адреса (символ "Э" в конце не меняется) **XXX.XXX.XXX** нажмите клавишу подтверждения **ОК** 

На дисплее будет отображаться меню ІР АДРЕС 1-Й ЦС

Д) Далее несколько раз нажимаем клавишу **возврата на предыдущий уровень** пока не появится сообщение ОК ДЛЯ ВЫХОДА

| Несколько раз, пока не            | < <b>ОК</b> > для выхода |
|-----------------------------------|--------------------------|
| появиться                         |                          |
| Через небольшое время             | ГОТОВ                    |
| <b>і ЮК</b> появится главное меню |                          |

На этом процедура ввода нового IP адреса завершена.